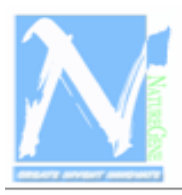

# NatureGene Corp.

Phone: 609-694-2135 Fax: 609-953-5391 B-mail: <u>info@naturegene.com</u> Internet: www.naturegene.com

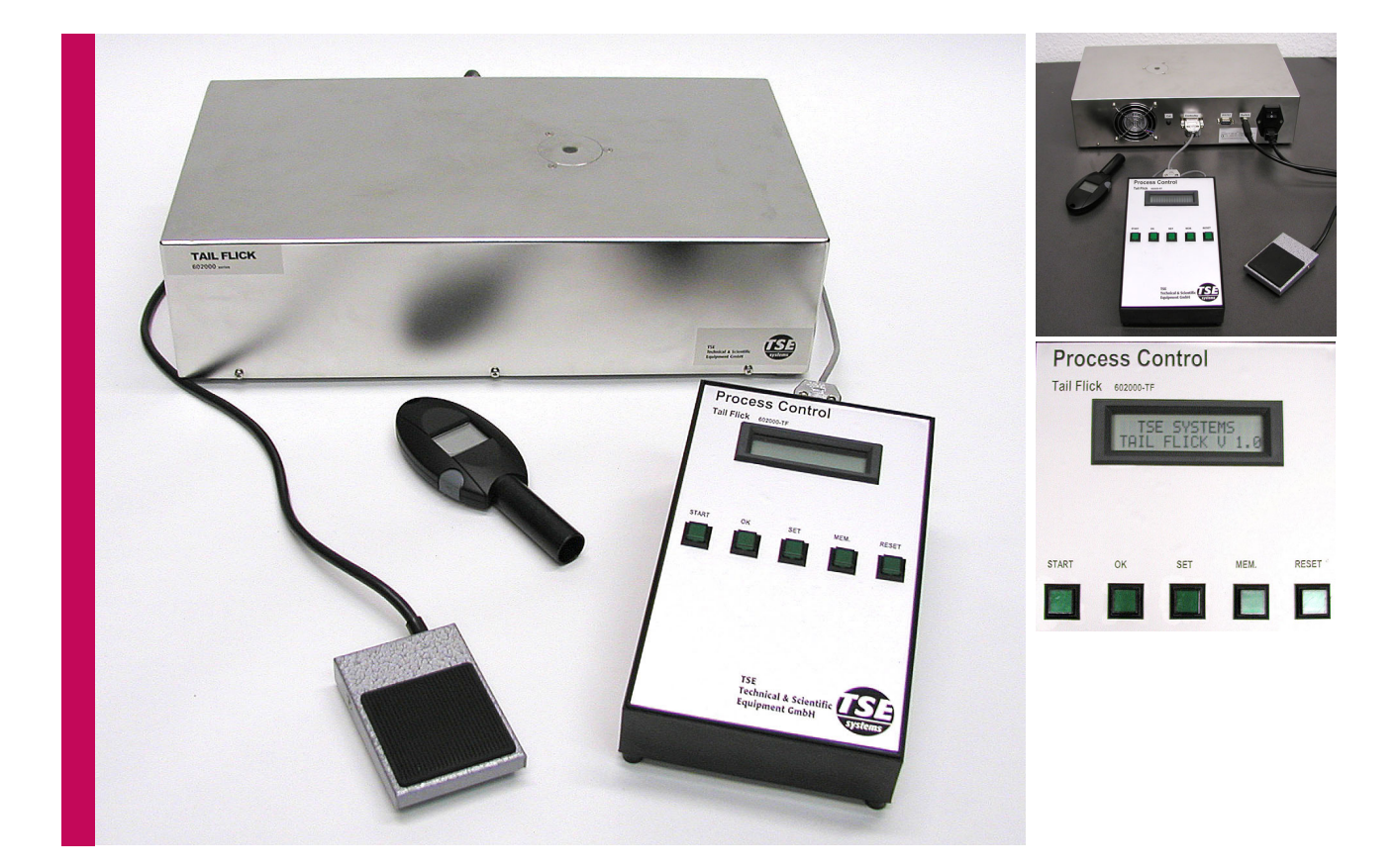

# TSE高级甩尾测痛仪

## www.TSE-Systems.com

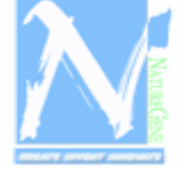

# ◆ TSE高级甩尾测痛仪

TSE高级甩尾测痛仪是为评价止痛药药 效的自动测量系统,适用于小鼠或大鼠。 以甩尾反应为检测指标,反应动物对疼 痛的敏感度。

其关键元件是含高比例红外线的光束, 与热度一起施加在动物尾部。

光密度、温度及最大照射时间可在实验 开始前预先设定。

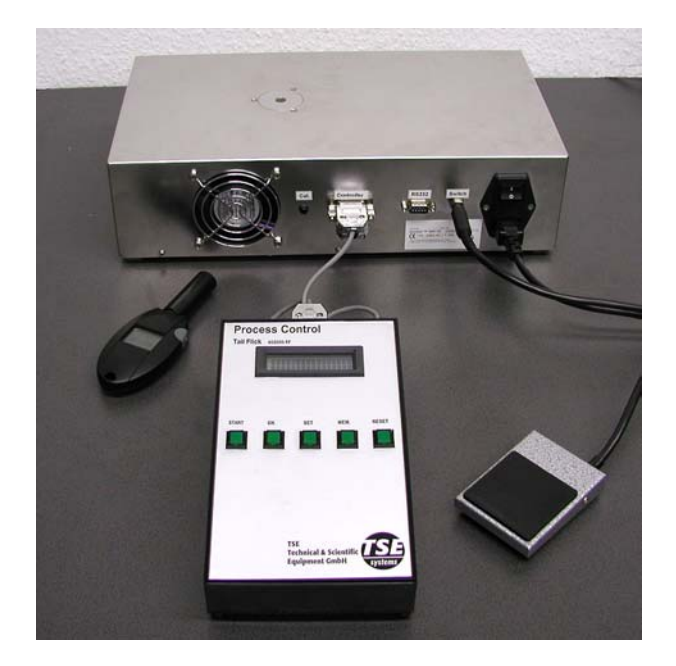

TSE TailFlick unit

测定从照射至动物出现首次甩尾现象所 需的时间。有效的止痛药可增加其反应 时间。

可选的软件可将数据传输至计算机,储 存并显示。 系统组成:

- 基础甩尾元件及卤素灯
- ◆ 控制器
- ◆ 脚踏开关
- ◆ 校准器

在115V-230V电压间均可使用,无需 调整。

计算机化的版本有以下附件:

- ◆ 适用于₩ indow s的甩尾软件
- ◆ RS232线

计算机里必须装有Excel,个人测量数 据可直接传输至Excel工具表,可用于 进一步的数据分析。

#### 固定动物

抓取动物后,将其尾部至于IR窗口上。 用力将动物固定但不要使其感到不适, 若动物激动将会使甩尾失败.

#### 控制器

包含以下控制键

| START | │ 开始键               |
|-------|---------------------|
| ОК    | 确认温度设定值,可按1%的密度提高强度 |
| SET   | 转到设置菜单,可按1%的密度降低强度  |
| MEM   | 储存设定值               |
| RESET | 重启键                 |

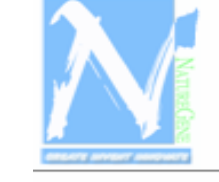

NatureGene Corp. PMR:339. Suite. 23. 360. Soles. Bd. Mediard. No 08055 U.S.A Phone: 609-699-2135 Fax: 609-953-5391 B-mail: info@maturegene.com Internet: www.naturegene.com

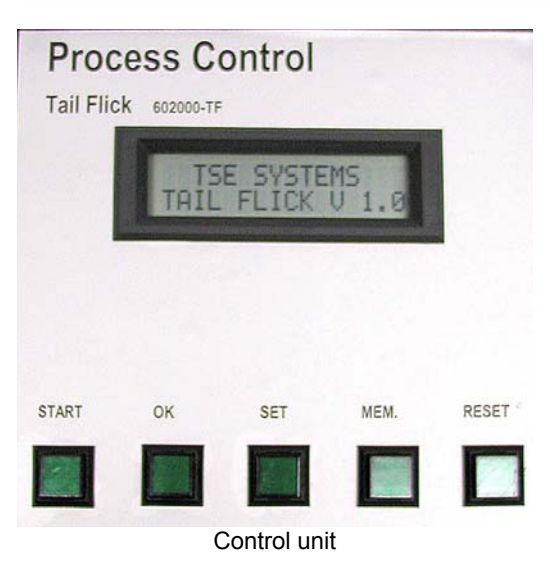

### 底座及控制器

- 打开底座及控制器
- 在控制器中选择光柱强度(1-100%, 精度为1%)
- •此时系统在预备状态

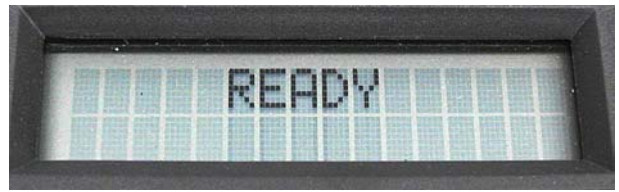

Instrument ready for measurement

- •用手将动物固定在平板上,让其尾部 置于有光柱通过的IR窗口。
- •通过控制器或脚踏开关开始测量。打 开照射灯,动物尾部暴露在光柱照射 下。显示器显示测量开始和反应时间。

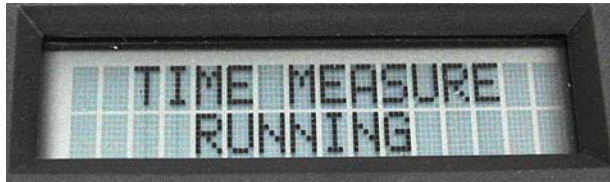

Display during the measurement

- 光束使动物皮肤逐渐升温
- 达到痛阈时,动物产生甩尾反应,以 使其尾部脱离光束照射
- •松开开关,照射灯熄灭

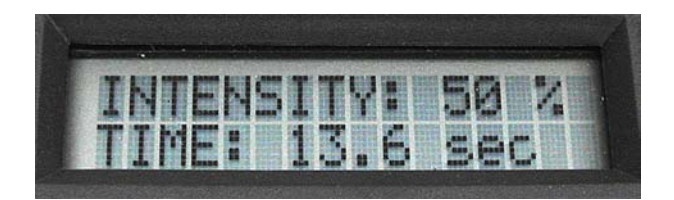

Display of result

• 显示器显示测量时间和刺激强度

测量时间限定在60s内,超过自动熄 灭照射灯,并发出警报

### TSE甩尾刺痛软件

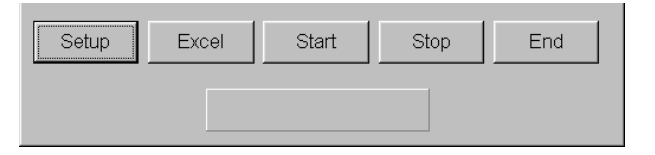

| Setup | 进入参数设定菜单 |
|-------|----------|
| Excel | 链接到Excel |
| Start | 开始数据传输   |
| Stop  | 停止数据传输   |
| End   | 终止程序     |

测量时间显示在按键下方

#### 设置

安装系统后,设置若有改变,则每次开 始测量均需检查设置。

控制参数:

"store header "

启动此功能,则日期、时间和刺激强度 数据均被转移

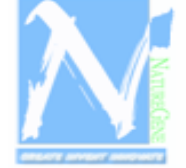

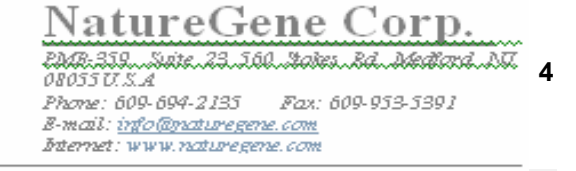

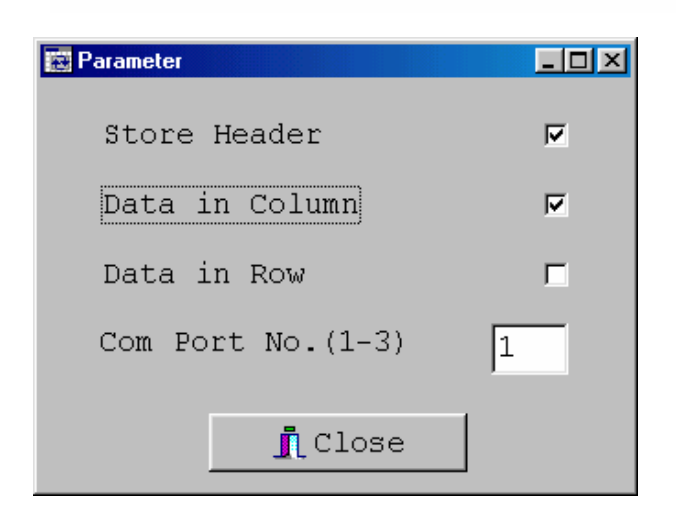

"Data in Column"

启动"Data In Column":

每次测量的数据都排在表格的下一列里。 若"Store Header"同时被启动,则附注将 会显示在第一列中。所有测量将会显示在 单一列中。

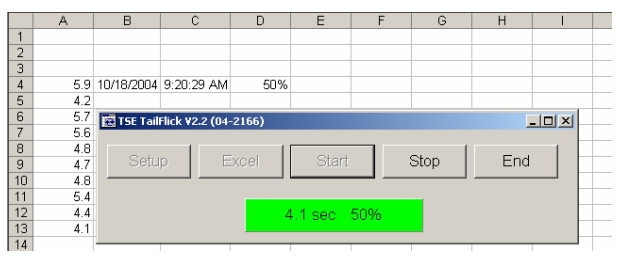

"Data in Column" activated

#### "Data in Row"

启动"Data In Row ":

每次测量数据都排列在表格的下一行中。 若"Store H eader"同时被启动,则附注将 会显示在第一行中。所有测量将会显示在 单一行中。

|    | A          | В                            | С              | D     | E        | F   | G | Н | 1         |
|----|------------|------------------------------|----------------|-------|----------|-----|---|---|-----------|
| 1  |            |                              |                |       |          |     |   |   |           |
| 2  |            |                              |                |       |          |     |   |   |           |
| 3  | 10/18/2004 | 2:07:06 PM                   | 50%            |       |          |     |   |   |           |
| 4  | 3.5        | 3.4                          | 3.3            | 3.5   | 3.2      | 3.2 |   |   |           |
| 5  |            | The res rate                 | list up p (p ( | 2166) |          |     |   |   | 1         |
| 6  |            | ISE TailFlick V2.2 (04-2166) |                |       |          |     |   |   | <u>دا</u> |
| 7  |            |                              |                |       |          |     |   |   |           |
| 8  |            | Setup Excel Start Stop End   |                |       |          |     |   |   |           |
| 9  |            |                              |                |       |          |     |   |   |           |
| 10 |            |                              |                |       |          |     |   |   |           |
| 11 |            |                              |                | 3.2   | sec 50%  |     |   |   |           |
| 12 |            |                              |                | 0.2   | 300 0070 |     |   |   |           |
| 13 |            |                              |                |       |          |     |   | _ |           |
| 14 |            |                              |                |       |          |     |   |   |           |

Com Port No. (1 – 3) 在此输入甩尾仪与计算机的连接数

#### STNOTE -改变刺激强度

若刺激强度被更改,则更新会自动插 入后续测量

"Excel"键

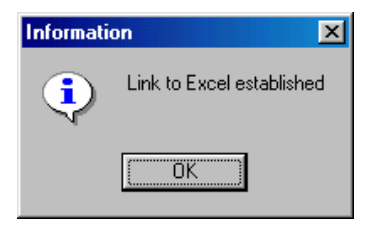

自动打开Excel,用于数据的传送和储存

#### 新建Excel工作表

为给测量提供所需信息,数据不需登录, 直接传送到Excel中。

Excel工作表包含所有有用的信息,包括动物、使用者、控制参数等等。

|                          | Α                 | В    | C C  | D         | F | F |  |
|--------------------------|-------------------|------|------|-----------|---|---|--|
| 1                        |                   | 0    |      | 0         |   |   |  |
| 2                        | Experiment:       |      |      | Trial:    |   |   |  |
| 3                        | User:             |      |      | Code:     |   |   |  |
| 4                        | Species:          |      |      | Strain:   |   |   |  |
| 5                        | Substance:        |      |      | Dose:     |   |   |  |
| 6                        | Comment:          |      |      |           |   |   |  |
| 7                        |                   |      |      |           |   |   |  |
| 8                        | Measurement Value | Date | Time | Intensity |   |   |  |
| 9                        |                   |      |      |           |   |   |  |
| 10                       |                   |      |      |           |   |   |  |
| Event worksheat templete |                   |      |      |           |   |   |  |

Excel worksheet - template

- 打开新表,定义说明信息
- 选择合适的数字表及相应的单元格

美国自然基因有限公司 地址:北京市海淀区芙蓉里南街 6 号百环公寓 1905 室 邮编:100080 电话:010-51650520 传真:010-51650521 邮件:<u>info@naturegene.com</u> 网站:<u>www.naturegene.cn</u>

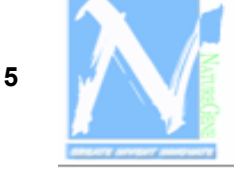

- 储存表格,可用于后续测量的模板
- 测量开始前,打开Excel模板
- 在输入栏中填写信息,重命名

|    | A                 | В       | С    | D         | E       | F |
|----|-------------------|---------|------|-----------|---------|---|
| 1  |                   |         |      |           |         |   |
| 2  | Experiment:       | 1       |      | Trial:    | 12      |   |
| 3  | User:             | Dave    |      | Code:     | AB1-2C  |   |
| 4  | Species:          | Mouse   |      | Strain:   | C57BL/6 |   |
| 5  | Substance:        | Saline  |      | Dose:     | no      |   |
| 6  | Comment:          | Control |      |           |         |   |
| 7  |                   |         |      |           |         |   |
| 8  | Measurement Value | Date    | Time | Intensity |         |   |
| 9  |                   | 1       |      |           |         |   |
| 10 |                   |         |      |           |         |   |
|    |                   |         |      |           |         |   |

Starting position for Excel worksheet

 通过设置"Store Header", "Data in Column" 和 "Data in Row"来选择数据 输入位置。检查设置是否与Excel工作 表相符

### 启动数据传送模式

- 按"Start"键启动传输,可显示在显示 屏中。不再需要选择"Setup", "Excel" 和 "Start"键。可通过绿屏确认。
- 此时系统等待开始信号

#### 测量

- 依上述设定所有初步设置
- 按控制器开始键或脚踏开关开始测量
- 到达痛阈时,动物发生甩尾反应, 停止测量
- 显示器显示测量时间和刺激强度
- 数据传送到电脑并显示在绿屏上, 直至下次测量

| Setup | Excel | Start | Stop | End |
|-------|-------|-------|------|-----|
|       |       | 6     |      |     |

Display of current measured value

- 同时数值读入Excel,光标自动跳至下 一行或列
- 若自动跳转未按要求发生,测量过程
  中光标可跳转至所需位置

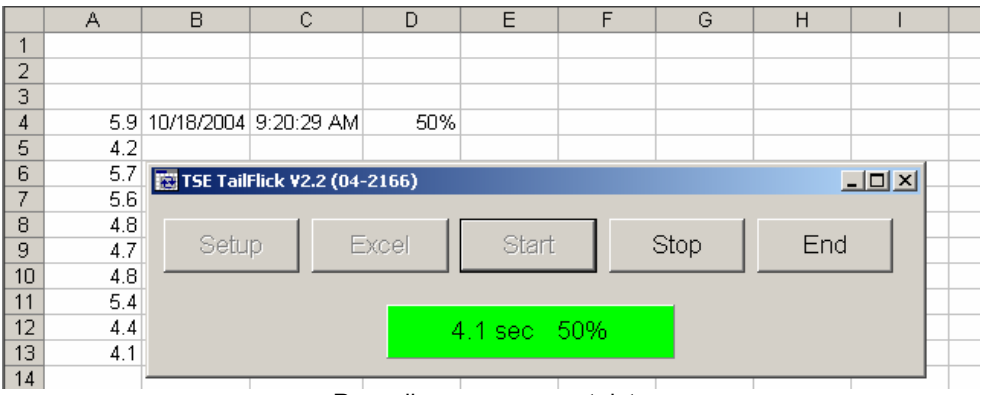

#### Recording measurement data